#### Les immobilisations

| Ş | Comptabilité LOGOS                                                                                   | w - Docteur Ninon CREMC                                           | NINI                                   | 0                      |             |                |    |
|---|----------------------------------------------------------------------------------------------------|-------------------------------------------------------------------|----------------------------------------|------------------------|-------------|----------------|----|
|   | Comptabilité Trait                                                                                   | tements Editions                                                  | Immobilisations                        |                        |             |                |    |
|   | Quitter Année:                                                                                       | Vous devez v<br>jusc                                              | alider le tallard<br>u'à hier          |                        |             |                |    |
| l | Journal des dépenses et re                                                                           | cettes Journal des recettes                                       | Journal taisse <u>J</u> o              | urnal des OD Grand lin | vre Balance | Résultats 2035 |    |
|   | <ul> <li>Ecritures non validées</li> <li>Ecritures validées</li> <li>Toutes les écritures</li> </ul> | <ul><li>Comptes de recettes</li><li>Comptes de dépenses</li></ul> | Du 01/01/2015 A Ma<br>Au 31/12/2015 Ca | ode <tout></tout>      | •           |                |    |
|   | 🔺 Date 🔺                                                                                             |                                                                   | L                                      | ibellé                 |             | 🔍 Compte       | Q. |

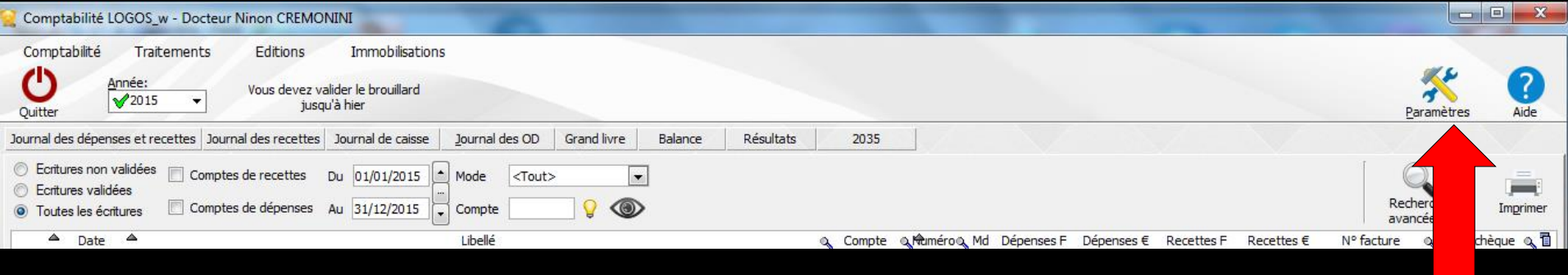

#### En premier choisir le mode de calcul des immobilisations Paramètres

#### ⇒Onglet Soldes

| Paramètres de la comptabilité 2015                                                       |                                                        |
|------------------------------------------------------------------------------------------|--------------------------------------------------------|
|                                                                                          | Par défaut<br>365 jours par an                         |
| Mettre à jour automatiquement les "A nouveaux" de 2016 à partir des<br>résultats de 2015 |                                                        |
| Pour les immobilisations, utiliser 365 jours par an                                      | Pour les immobilisations, utiliser<br>365 jours par an |
|                                                                                          | 365 jours par mois<br>365 jours par an                 |
| Présentation Banques AG Soldes                                                           |                                                        |
| Fermer                                                                                   |                                                        |

| 😪 Comptabilité LOGOS_w - Docteur Ninon CREMONINI                                                                                                    |          |
|----------------------------------------------------------------------------------------------------|----------|
| Comptabilité Traitements Editions Immobilisations           Oppositie         Année:         Vous devez valider la jusqu'à hier                                                                    |          |
| Journal des dépenses et recettes Journal des recettes Journal es <u>J</u> ournal des OD Grand livre Balance Résultats                                                                              | 2035     |
| <ul> <li>○ Ecritures non validées</li> <li>○ Ecritures validées</li> <li>○ Toutes les écritures</li> <li>○ Comptes de dépenses</li> <li>Au 31/</li> <li>5 &lt; Compte</li> <li>○ Compte</li> </ul> |          |
| Date Libellé                                                                                                    | Compte O |

## Immobilisations Donne accès au registre des immobilisations

| 0 +                        |                             |          | 23                  |                      | - 0          |
|----------------------------|-----------------------------|----------|---------------------|----------------------|--------------|
| Quitter Nouveau            |                             |          | Etat <u>a</u> nnuel | Imprime <u>1</u> Imp | ression Aide |
| Désignation                | BUREAU +CHAISES ACQUIS AVEC | FONDS    |                     |                      |              |
| Date                       | 01/08/1980                  |          |                     |                      |              |
| Manazia d'achat            | France                      |          | Annee               | Amortissement        | Reintegrer   |
| Morinale u acriat          | Francs                      |          | 1981                | 150.00               | 0.00         |
| Prix d'achat               | 1 500,00 F                  | 228,67€  | 1982                | 150.00               | 0.00         |
|                            |                             |          | 1983                | 150,00               | 0,00         |
| Platond                    | 1 500,00 F                  | 228,67 € | 1984                | 150,00               | 0,00         |
| Part professionnelle       | 100 %                       |          | 1985                | 150,00               | 0,00         |
|                            |                             |          | 1986                | 150,00               | 0,00         |
| Base amortissable          | 1 500,00 F                  | 228,67€  | 1987                | 150,00               | 0,00         |
| Mode                       | Linéaire 🚽 👩                |          | 1988                | 150,00               | 0,00         |
|                            |                             |          | 1989                | 150,00               | 0,00         |
| Ourée d'amortissement      | 10 an(s)                    |          | 1990                | 87,90                | 0,00         |
| Date de cession            |                             |          |                     |                      |              |
| Valeur cession             | 0.00 F                      | 0.00 €   |                     |                      |              |
|                            |                             |          |                     |                      |              |
| Date de liquidation        |                             |          | 80.00               |                      | 2            |
| Valeur de liquidation      | 0.00 F                      | 0.00 €   |                     |                      |              |
| and a second second second |                             |          |                     |                      |              |

#### Le registre des immobilisations

#### Permet de créer, consulter, et éventuellement modifier ou supprimer vos fiches d'immobilisations

| Quitter Nouvea       | u                         |         | Etat <u>a</u> nnuel | Imprime <u>1</u> Imp | pression Aide |
|----------------------|---------------------------|---------|---------------------|----------------------|---------------|
| ésignation           | BUREAU+CHAISES ACQUIS AVE | C FONDS |                     |                      |               |
| ate                  | 01/08/1980                |         | Année               | Amortissement        | Réintégrer    |
| Ionnaie d'achat      | Francs 👻                  |         | 1980                | 62,10                | 0,00          |
| 6                    |                           |         | 1981                | 150,00               | 0,00          |
| rix d'achat          | 1 500,00 F                | 228,67€ | 1982                | 150,00               | 0,00          |
| lafond               | 1 500,00 F                | 228,67€ | 1983                | 150,00               | 0,00          |
|                      |                           |         | 1984                | 150,00               | 0,00          |
| art professionnelle  | 100 %                     |         | 1985                | 150,00               | 0,00          |
| ase amortissable     | 1 500,00 F                | 228,67€ | 1986                | 150,00               | 0,00          |
|                      |                           |         | 1988                | 150,00               | 0,00          |
| lode                 | Linéaire 🚽 ?              |         | 1989                | 150,00               | 0,00          |
| urée d'amortissement | 10 an(s)                  |         | 1990                | 87,90                | 0,00          |
| ate de cession       |                           |         |                     |                      |               |
| aleur cession        | 0,00 F                    | 0,00€   | Ouvertur            | re sur la            | premièr       |
| ate de liquidation   |                           |         | fiche               | d'immobil            | isation       |
| alaum da liaundatian | 0.00 E                    | 0.00€   |                     |                      |               |

.....

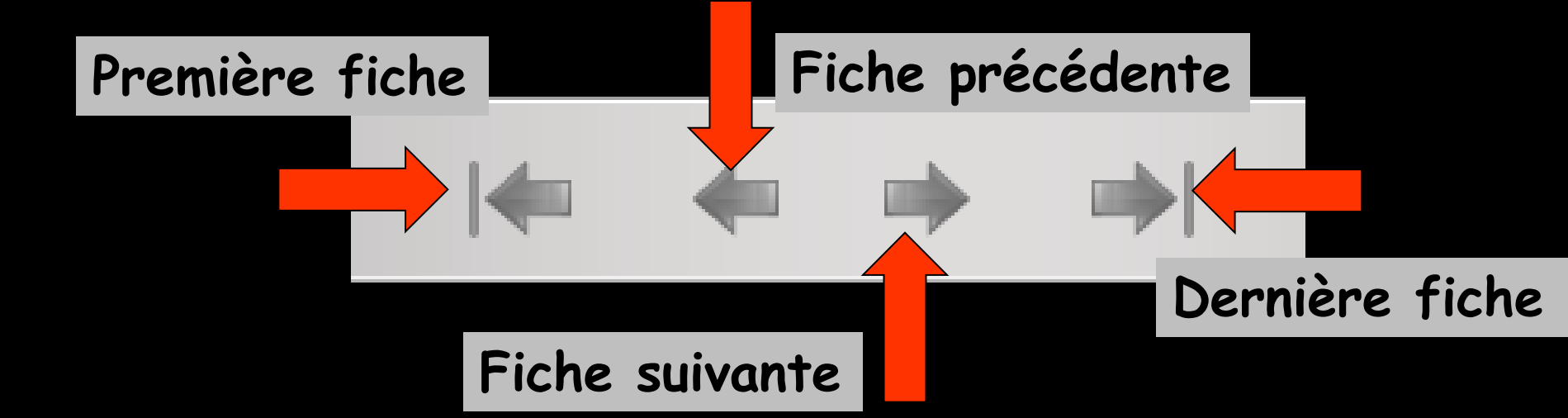

Les icônes fléchés semblables aux touches d'un magnétoscope, permettent, respectivement de gauche à droite, de se placer sur :

→La première fiche
→La fiche précédente
→La fiche suivante
→La dernière fiche

| Quitter Nouveau       |                             |          | 23<br>Etat <u>a</u> nnuel | Imprime <u>1</u> Imp | ression Aide |
|-----------------------|-----------------------------|----------|---------------------------|----------------------|--------------|
| Désignation           | BUREAU +CHAISES ACQUIS AVEC | FONDS    |                           |                      | X            |
| Date                  | 01/08/1980                  |          | A                         |                      | 00-10-       |
|                       |                             |          | Annee                     | Amortissement        | Reintegrer   |
| Moninale d'acriat     | Francs                      |          | 1981                      | 150.00               | 0.00         |
| Prix d'achat          | 1 500,00 F                  | 228,67€  | 1982                      | 150.00               | 0.00         |
|                       |                             |          | 1983                      | 150,00               | 0,00         |
| Platond               | 1 500,00 F                  | 228,67€  | 1984                      | 150,00               | 0,00         |
| Part professionnelle  | 100 %                       |          | 1985                      | 150,00               | 0,00         |
| an a sanan an an      |                             |          | 1986                      | 150,00               | 0,00         |
| Base amortissable     | 1 500,00 F                  | 228,6    | 1987                      | 150.00               | 0,00         |
| Mode                  | Linéaire 🚽 🙆                | Sec. 199 | 1988                      | 150,00               | 0,00         |
|                       |                             |          | 1989                      | 150,00               | 0,00         |
| Durée d'amortissement | 10 an(s)                    |          | 1990                      | 87,90                | 0,00         |
| Date de cession       |                             |          |                           |                      |              |
|                       |                             |          |                           |                      |              |
| Valeur cession        | 0,00 F                      | 0,0      | _                         |                      |              |
| Date de liquidation   |                             |          |                           |                      |              |
| Valaria da Baridadea  | 0.005                       |          |                           |                      |              |
| valeur de líquidation | 0,00 F                      | 0,00 €   |                           |                      |              |

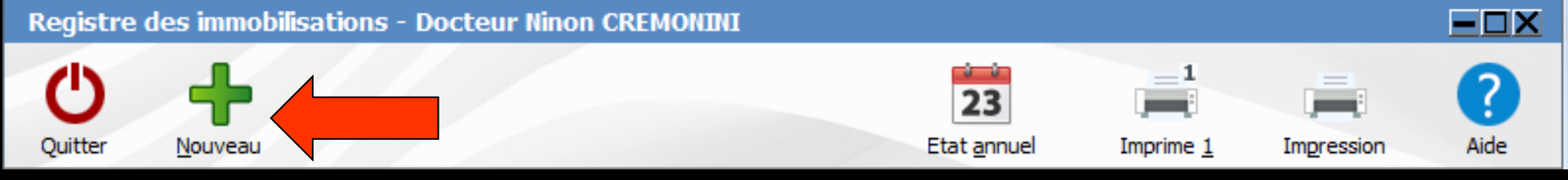

#### Création d'une nouvelle fiche

| Registre des immo     | bilisations - Docteur Ninon  | CREMONINI |                           |                  |              |
|-----------------------|------------------------------|-----------|---------------------------|------------------|--------------|
| Quitter Nouveau       |                              |           | 23<br>Etat <u>a</u> nnuel | Imprime <u>1</u> | ression Aide |
| Désignation           | BUREAU + CHAISES ACQUIS AVEC | FONDS     |                           |                  |              |
| Date                  | 01/08/1980                   |           | Année                     | Amortissement    | Réintégrer T |
| Monnaie d'achat       | France                       |           | 1980                      | 62,10            | 0,00         |
| fam. Star             |                              |           | 1981                      | 150,00           | 0,00         |
| rix d'achat           | CIIC 500,00 F                | 228,67€   | 1982                      | 150,00           | 0,00         |
| lafond                | 1 500 00 E                   | 228.67 E  | 1983                      | 150,00           | 0,00         |
|                       | 1 300,001                    | 220,07 €  | 1984                      | 150,00           | 0,00         |
| art professionnelle   | 100 %                        |           | 1985                      | 150,00           | 0,00         |
|                       | 1 500 00 5                   | 220 67 E  | 1986                      | 150,00           | 0,00         |
| ase amor ussable      | 1 500,00 F                   | 220,07 E  | 1987                      | 150,00           | 0,00         |
| lode                  | Linéaire 🚽 👩                 |           | 1988                      | 150,00           | 0,00         |
|                       |                              |           | 1989                      | 150,00           | 0,00         |
| uree d'amortissement  | 10 an(s)                     |           | 1990                      | 87,90            | 0,00         |
| ate de cession        |                              |           |                           |                  |              |
| aleur cession         | 0,00 F                       | 0,00€     |                           |                  |              |
| ate de liquidation    |                              |           | 6.0                       |                  |              |
| /aleur de liquidation | 0,00 F                       | 0,00€     |                           |                  | 1            |

| Quitter                                                                                                    | Nouveau                                                    | Détruit  | Valider                     |                                   | Et                         |                     | n de la              | fiche         | 2          |
|----------------------------------------------------------------------------------------------------|------------------------------------------------------------|----------|-----------------------------|-----------------------------------|----------------------------|---------------------|----------------------|---------------|------------|
| Désignation<br>Date<br>Monnaie d'ac                                                                                 | nat [                                                      | Euros    |                             |                                   |                            | Dei                 | ix fiche<br>ter le i | es ne<br>même | peu<br>non |
| ماممهم                                                                                                    | <b>_</b>                                                   |          | 0.005                       | 0,00€                             |                            |                     |                      |               |            |
| a acna                                                                                                    |                                                            |          | 0,001                       |                                   |                            |                     | - 1                  |               |            |
| Plafond                                                                                                    |                                                            |          | 0,001                       |                                   |                            |                     |                      |               |            |
| Plafond<br>Part professi<br>Base amortis<br>Mode                                                                    | able                                                       | Linéaire | Nonnai<br>francs<br>fait au | e utilisé<br>ou euros<br>tomatiqu | e pour<br>s, la c<br>iemen | r cet<br>conve<br>t | achat,<br>rsion so   | e             |            |
| Plafond<br>Part professi<br>Base amortis<br>Mode<br>Durée d'amor                                                    | onnelle                                                    | Linéaire | Monnai<br>francs<br>fait au | e utilisé<br>ou euros<br>tomatiqu | e pour<br>s, la c<br>iemen | r cet<br>conve<br>t | achat,<br>rsion so   | e             |            |
| Plafond<br>Part professi<br>Base amortis<br>Mode<br>Durée d'amor<br>Date de cess                                    | onnelle                                                    | Linéaire | Monnai<br>francs<br>fait au | e utilisé<br>ou euros<br>tomatiqu | e pour<br>s, la c<br>iemen | r cet<br>conve<br>t | achat,<br>rsion so   | e             |            |
| Plafond<br>Part professi<br>Base amortis<br>Mode<br>Durée d'amor<br>Date de cess<br>Valeur cessio                   | innelle [<br>iable [<br>tissement ]<br>on [<br>i           | Linéaire | Monnai<br>Francs<br>fait au | e utilisé<br>ou euros<br>tomatiqu | e pour<br>s, la d<br>iemen | r cet<br>conve<br>t | achat,<br>rsion so   | e             |            |
| Plafond<br>Part professi<br>Base amortis<br>Mode<br>Durée d'amor<br>Date de cess<br>Valeur cessio<br>Date de liquid | innelle [<br>able [<br>tissement ]<br>on [<br>1<br>ation ] | Linéaire | Monnai<br>Francs<br>fait au | e utilisé<br>ou euros<br>tomatiqu | e pour<br>s, la d<br>iemen | r cet<br>conve<br>t | achat,<br>rsion so   | e             |            |

| Registre des inmo     | bilisations - D | octeur Ninon ( | REMONINI |                                  |                  |             |           |
|-----------------------|-----------------|----------------|----------|----------------------------------|------------------|-------------|-----------|
| Quitter Nouveau       | <u>D</u> étruit | Valider        |          | <b>23</b><br>Etat <u>a</u> nnuel | Imprime <u>1</u> | Impression  | ?<br>Aide |
| d'achat               |                 |                |          |                                  |                  |             |           |
| Monnaie d'achat       | Euros 💌         |                |          | Année<br>Diafond na              | Amortissemer     | nt Réintégr |           |
| Prix d'achat          |                 | 0,00 F         | 0,00€    | noun le cel                      | is en c          | ompre       |           |
| Plafond               |                 | 0,00 F         | 0,00€    | l'amortiss                       | ement            | nour ce     | •         |
| Part professionnelle  | 0 %             |                |          | tvne de dé                       | énense           | ( nar       |           |
| Base amortissable     |                 | 0,00 F         | 0,00€    | exemple of                       | our les          | véhicu      | les)      |
| Mode                  | Linéaire        | -              |          |                                  |                  |             |           |
| Durée d'amortissement | 0 an(s)         |                |          |                                  |                  |             |           |
| Date de cession       |                 |                |          |                                  |                  |             |           |
| Valeur cession        |                 | 0,00 F         | 0,00€    |                                  |                  |             |           |
| Date de liquidation   |                 |                |          |                                  |                  |             |           |
|                       |                 | 0,00 F         | 0,00€    |                                  |                  | 2           |           |

| Registre des immobi   | lisations - Docteu | r Ninon CREMONINI |           |                        |               |            | -OX       |
|-----------------------|--------------------|-------------------|-----------|------------------------|---------------|------------|-----------|
| Quitter Nouveau       | Détruit Val        | der               | Eta       | 23<br>t <u>a</u> nnuel | Imprime 1     | Impression | ?<br>Aide |
| Désignation           |                    |                   |           |                        |               |            |           |
| Date [                |                    |                   | Г         | Année                  | Amortissement | Réintéare  | - T       |
| Monnaie d'achat       | E                  |                   |           |                        |               |            | 1         |
| Prix d'achat          | 0,00 F             | Douncont          |           | l'abia                 | t amou        | ati        |           |
| Plafond               | 0,00 F             | nui est i         | rotonu si | ur le                  | nlan          |            |           |
| Part professionnelle  | 0 %                | professi          | onnel     |                        | piùn          |            |           |
| Base amortissable     | 0,00 F             | Dans la           | nlunart   | des c                  | as il e       | ct         |           |
| Mode                  | Linéaire 👻         | de 100%           |           |                        |               | 51         | _         |
| Durée d'amortissement | 0 an(s)            | ~                 | -         |                        |               | 1          |           |
| Date de cession       |                    |                   |           |                        |               |            |           |
| Valeur cession        | 0,00 F             | 0,00              | )€        |                        |               |            |           |
| Date de liquidation   |                    |                   |           |                        |               |            | Ψ         |
| Valeur de liquidation | 0,00 F             | 0,00              | )€        |                        |               |            |           |
| 7                     |                    |                   |           |                        |               |            |           |
|                       |                    |                   |           | ►                      |               |            |           |
|                       |                    |                   |           |                        |               |            |           |

|                                                                                                    | ilisations - D    | octeur Ninon (   | CREMONINI                                    |                                             |                   |             |              |
|----------------------------------------------------------------------------------------------------|-------------------|------------------|----------------------------------------------|---------------------------------------------|-------------------|-------------|--------------|
| 0 +                                                                                                    |                   | 1                |                                              | 23                                          |                   | <b>—</b>    | 0            |
| Quitter <u>N</u> ouveau                                                                                         | <u>D</u> étruit   | Valider          |                                              | Etat <u>a</u> nnuel                         | Imprime <u>1</u>  | Impression  | Aide         |
| Désignation                                                                                                    |                   |                  |                                              |                                             |                   |             | Lise Ka      |
| Date                                                                                                    |                   |                  |                                              | Année                                       | Amortissemen      | t Réintéara | · 司          |
| Monnaie d'achat                                                                                                 | Euros 👻           |                  |                                              |                                             |                   | n Hornogra  |              |
| Pri: hat                                                                                                    |                   | 0,00 F           | 0,00                                         |                                             |                   |             |              |
| Pla                                                                                                    |                   | 0,00 F           | <sup>0,00</sup> Bas                          | e reteni                                    | le pour           | - fanat     |              |
| Ssionnelle                                                                                                    | 0 %               |                  | 1 an                                         | nortissei<br>d'acha                         | ment ei<br>+ du r | n tonct     | on a         |
| Base amortissable                                                                                               |                   | 0,00 F           | 0,001                                        | art prof                                    | fession           | nelle       | eru          |
| Mode                                                                                                    | Linéaire          | - 0              |                                              |                                             | - 2331011         |             |              |
| Mode                                                                                                    |                   |                  |                                              |                                             | aa aha            |             | <u>کاریم</u> |
| Durée d'amortissement                                                                                           | 0 ag              |                  | (Va                                          | leur de (<br>omatique                       | ce chai           | np cal      | culée        |
| Durée d'amortissement                                                                                           | 0 az              | 0                | (Va<br>auto                                  | leur de o<br>omatique                       | ce chai<br>ement) | np cal      | culée        |
| Durée d'amortissement<br>Date de cession<br>Valeur cession                                                      |                   | 00 F             | (Va<br>auto<br>0,00 €                        | leur de (<br>omatique                       | ce chai<br>ement) | np cal      |              |
| Durée d'amortissement<br>Date de cession<br>Valeur cession                                                      |                   | 00 F             | (Va<br>auto                                  | leur de o<br>omatique                       | ce chai<br>ement) | np cal      |              |
| Durée d'amortissement<br>Date de cession<br>Valeur cession<br>Date de liquidation<br><b>re, Dégres</b>          | sif ou            | ©F<br>Excep      | (Va<br>auto<br>₀,₀o €<br>tionnel.            | leur de d<br>omatique                       | ce chai<br>ement) | np cal      |              |
| Durée d'amortissement<br>Date de cession<br>Valeur cession<br>Date de liquidation<br>re, Dégress<br>re seulemen | sif ou            | Excep<br>remière | (Va<br>auto<br>o,oo€<br>tionnel.<br>e lettre | Mode                                        | ce chai<br>ement) | np cal      |              |
| Durée d'amortissement<br>Date de cession<br>Valeur cession<br>Date de liquidation<br>re, Dégress<br>re seulemen | sif ou<br>t la pr | emière           | (Va<br>auto<br>o,oo€<br>tionnel.<br>e lettre | leur de d<br>omatique<br>Mode<br>Durée d'am | ce chai<br>ement) | np cal      |              |

| Registre des immol    | bilisations - Doc | cteur Ninon CR | REMONINI   |                           |                       |            | -OX       |
|-----------------------|-------------------|----------------|------------|---------------------------|-----------------------|------------|-----------|
| Quitter Nouveau       | <u>D</u> étruit   | Valider        |            | 23<br>Etat <u>a</u> nnuel | 1<br>Imprime <u>1</u> | Impression | ?<br>Aide |
| Désignation           |                   |                |            |                           |                       |            |           |
| Date                  |                   |                |            | Année                     | Amortissement         | Réintégre  | r 🛅       |
| Monnaie d'achat       | Euros 👻           |                |            |                           |                       |            | *         |
| Prix d'achat          | 0                 | ,00 F          | 0,00 €     |                           |                       |            |           |
| Plafond               | 0                 | ,00 F          | 0,00 €     |                           |                       |            |           |
| Part professionnelle  | 0 %               |                |            |                           |                       |            |           |
| Base amortissable     | 0                 | 0,00 F         | 0,00 €     |                           |                       |            |           |
| Mode                  | Linéaire          | • 0            |            |                           |                       |            |           |
| Durée d'amortissement | 0 an(s)           | 0              |            | 2                         |                       |            |           |
| Date de cession       |                   |                |            |                           |                       |            |           |
| Valeur cession        |                   | 0,00 F         | 0,00€      |                           |                       |            |           |
| Date de liquidation   |                   | Durée          | e d'amorti | issement                  |                       |            | Ŧ         |
| Valeur de liquidation |                   | ,              | 0,00 €     | N. Ze                     |                       |            |           |
| 7                     |                   | 14             | 4          | N                         |                       |            |           |
|                       |                   |                |            | <b>I</b>                  |                       |            |           |
|                       |                   |                |            |                           |                       |            |           |

| Registre des immob    | ilisations - Docteur Ninon | CREMONINI  |                   |                  |              |
|-----------------------|----------------------------|------------|-------------------|------------------|--------------|
| Quitter Nouveau       |                            |            | 23<br>Etat annuel | Imprime <u>1</u> | ression Aide |
| Désignation           | COMPUTER CENTER ORDI       |            |                   |                  |              |
| Date                  | 19/04/2010                 |            | Année             | Amortissement    | Réintégrer 🛅 |
| Monnaie d'achat       | Euros                      |            | 2010              | 362,14           | 0.00         |
| Prix d'achat          | 8 551,71 F                 | 1 303,70 € | 2011              | 470,78           | 0,00         |
| Plafond               | 8 551,71 F                 | 1 303,70 € | 3.08              |                  |              |
| Part professionnelle  | 100 %                      |            |                   |                  |              |
| Base amortissable     | 8 551,71 F                 | 1 303,70 € |                   |                  |              |
| Mode                  | Dégressif 🚽 🕜              |            |                   |                  |              |
| Durée d'amortissement | 3 an(s)                    |            | 8.20              |                  |              |
| Date de cession       |                            |            |                   |                  |              |
| Valeur cession        | 0,00 F                     | 0,00€      |                   |                  |              |
| Date de liquidation   |                            |            | 5.0               |                  | ÷            |
| Valeur de liquidation | 0,00 F                     | 0,00 €     |                   |                  |              |

Après avoir rentré la durée d'amortissement, dans le tableau de la partie droite, la part annuelle amortissable est automatiquement mise à jour

#### Affichage des champs

| Registre des immo                   | bilisations - Docteur Ninor | n CREMONINI |                      |               |              |
|-------------------------------------|-----------------------------|-------------|----------------------|---------------|--------------|
| 0 +                                 |                             |             | 23                   |               | - ?          |
| Quitter Nouveau                     | L                           | Etat annuel | Imprime <u>1</u> Imp | ression Aide  |              |
| Désignation                         | COMPUTER CENTER ORDI        |             |                      |               |              |
| Date                                | 19/04/2010                  |             | Année                | Amortissement | Réintégrer 🖷 |
| Monnaie d'achat                     | Euros 👻                     |             | 2010                 | 362.14        | 0,00         |
| Prix d'achat                        | 8 551 71 F                  | 1 303 70 €  | 2011                 | 470,78        | 0,00         |
|                                     | 0.334/141                   | 1 303,70 €  | 2012                 | 470,78        | 0,00         |
| Plafond                             | 8 551,71F                   | 1 303,70 €  |                      |               |              |
| Part professionnelle                | 100 %                       |             |                      |               |              |
| Base amortissable                   | 8 551,71 F                  | 1 303,70 €  |                      |               |              |
| Mode                                | Dégressif 🚽 🧿               |             |                      |               |              |
| Durée d'amortissement               | 3 an(s)                     |             |                      |               |              |
| Date de cession                     |                             |             |                      |               |              |
| Valeur cession                      | 0,00 F                      | 0,00 €      |                      |               |              |
| Date de liquidation                 |                             |             |                      |               |              |
| Valeur <mark>de l</mark> iquidation | 0,00 F                      | 0,00€       |                      |               |              |
|                                     |                             |             | → → I                |               | X            |

 Amortissement annuel
 "Réintégrer" nécessaire lorsque la part professionnelle est inférieure à 100%

| Registre des immo     | bilisations - Docteur Nino | on CREMONINI |                     |                      |              |
|-----------------------|----------------------------|--------------|---------------------|----------------------|--------------|
| Quitter Nouveau       |                            |              | Etat <u>a</u> nnuel | Imprime <u>1</u> Imp | ression Aide |
| Désignation           | COMPUTER CENTER ORDI       |              |                     |                      |              |
| Date                  | 19/04/2010                 |              | Année               | Amortissement        | Réintégrer 🔞 |
| Monnaie d'achat       | Euros                      |              | 2010                | 362,14               | 0,00         |
| Prix d'achat          | 8 551,71 F                 | 1 303,70 €   | 2011 2012           | 470,78               | 0,00         |
| Plafond               | 8 551,71 F                 | 1 303,70 €   |                     |                      |              |
| Part professionnelle  | 100 %                      |              |                     |                      |              |
| Base amortissable     | 8 551,71 F                 | 1 303,70 €   |                     |                      |              |
| Mode                  | Dégressif 🚽 🕜              |              |                     |                      |              |
| Durée d'amortissement | 3 an(s)                    |              | 3.20                |                      |              |
| Date de cession       |                            |              |                     |                      |              |
| Valeur cession        | 0,00 F                     | 0,00 €       |                     |                      |              |
| Date de liquidation   |                            |              | 1                   |                      | *            |
| Valeur de liquidation | 0,00 F                     | 0,00 €       |                     |                      | 1            |
|                       |                            |              |                     |                      |              |
|                       | 1                          |              |                     | 1 Star Star          |              |

La fenêtre à droite vous montrera les sommes amorties chaque année, pour la fiche d'immobilisation en cours

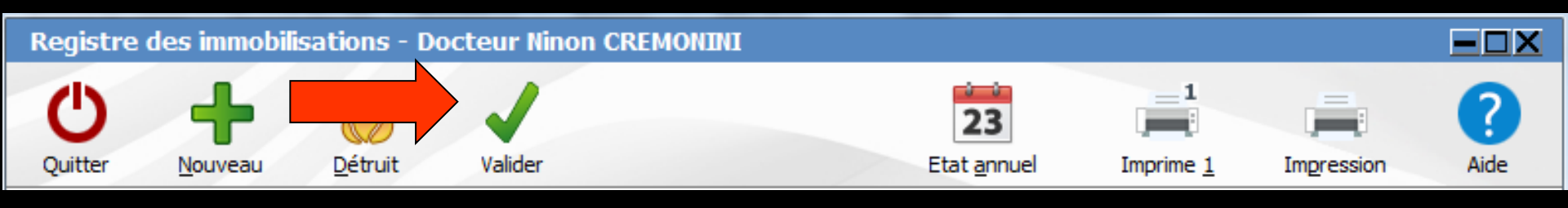

### Un clic sur "Valider" pour valider la fiche nouvellement créée

S'il manque des données : message de rappel

#### Quand la fiche est créée : message de confirmation Registre des immobilisations - Docteur

Registre des immobilisations - Docteur Nino...

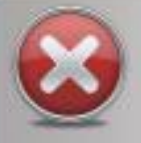

Données incomplètes

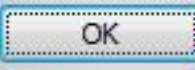

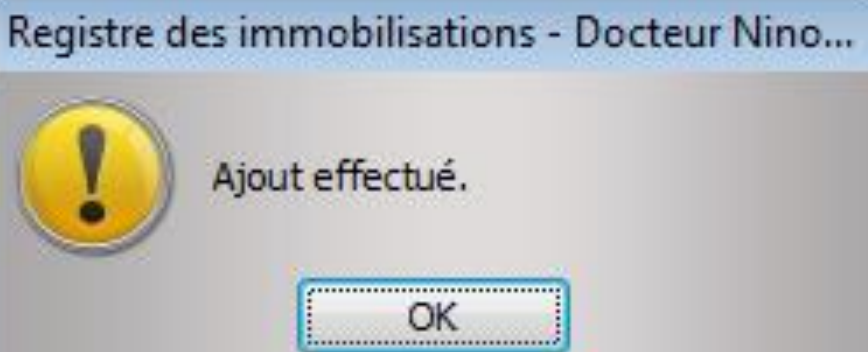

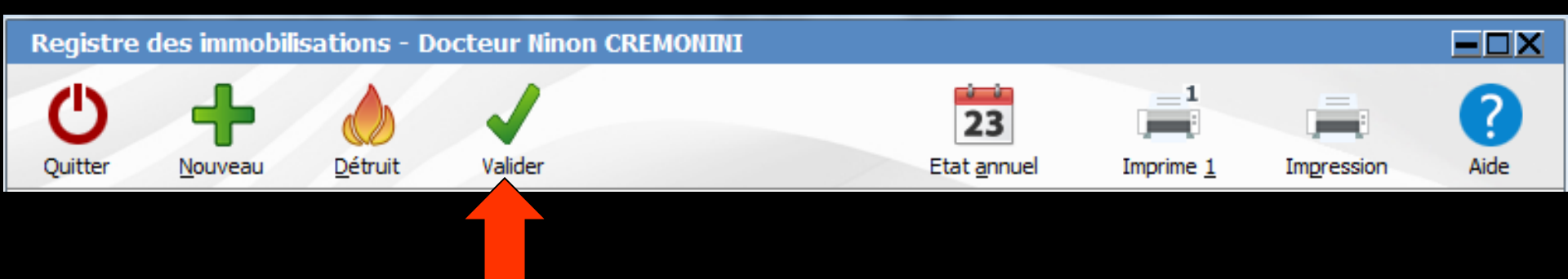

#### Lorsque vous avez rempli ou modifié une fiche sur l'icône "Valider"

#### ⇒Si vous sortez de la fiche sans valider

→ message

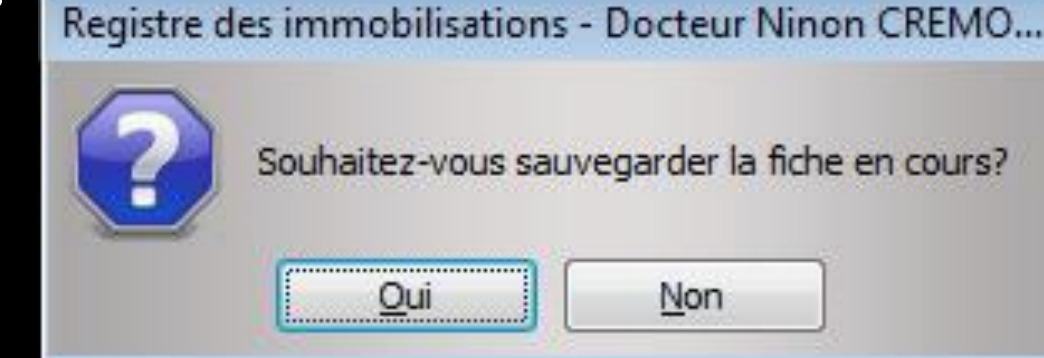

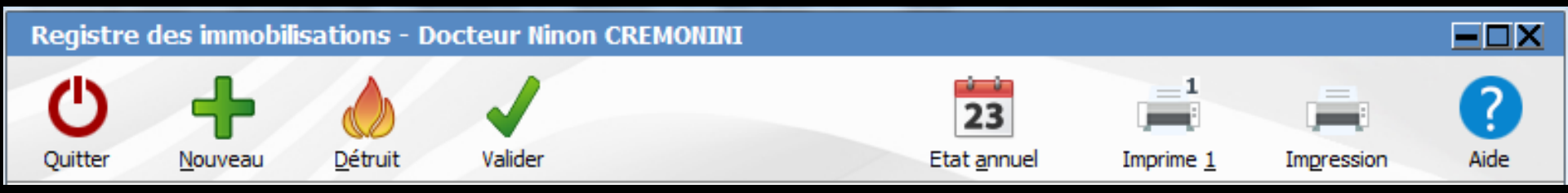

# ⇒Fiche créée par erreur dans une année comptable non clôturée ⇒Clic sur "Détruit" pour la supprimer ⇒Message de confirmation

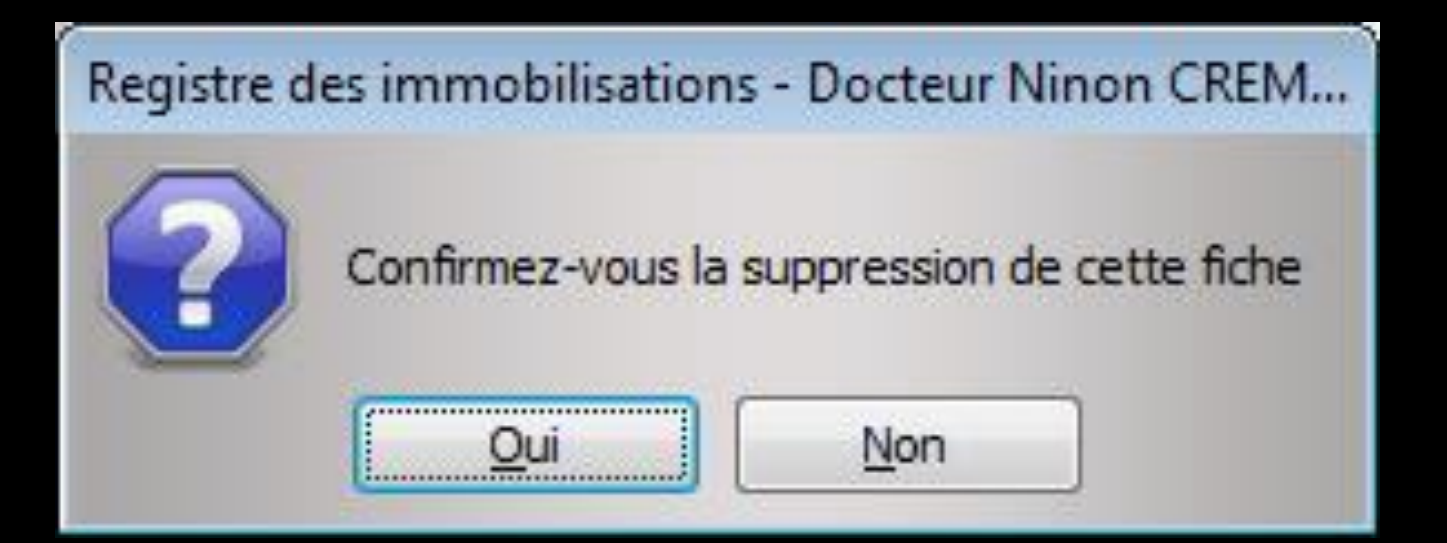

Les derniers champs
Date de cession
Valeur de cession
Date de liquidation
Valeur de liquidation

| Registre des imm      | obilisations - D <u>octe</u> | ur Ninon ( | CREMONINI          |                     |                  |              |     |             |
|-----------------------|------------------------------|------------|--------------------|---------------------|------------------|--------------|-----|-------------|
| Ċ 🕇                   |                              |            |                    | 23                  | = 1              | <u>i</u>     | ?   |             |
| Quitter Nouvea        | au                           |            |                    | Etat <u>a</u> nnuel | Imprime <u>1</u> | Impression A | ide |             |
| Désignation           | COMPUTER CENTER C            | RDI        |                    |                     |                  |              |     |             |
| Date                  | 19/04/2010                   |            |                    |                     |                  |              |     |             |
|                       |                              |            |                    | Année               | Amortissement    | Réintégrer   |     |             |
| Monnale d achat       | Euro                         |            |                    | 2010                | 470 7            | 3 0.0        |     |             |
| Prix d'achat          | 8 551,71                     | F          | 1 303,70 €         | 2012                | 470,7            | 3 0,0        | 0   |             |
| Plafond               | 8 551.71                     | F          | 1 303,70 €         |                     |                  |              |     |             |
| Desta for include     |                              |            | 1.0.0              |                     |                  |              |     |             |
| Part professionnelle  | 10                           |            |                    |                     |                  |              |     |             |
| Base amortissable     | 8.551,71                     | F          | 1 303,70 €         |                     |                  |              |     |             |
| Mode                  | Dégra                        | 0          |                    |                     |                  |              |     |             |
|                       |                              |            |                    | 3 / ·               |                  |              |     |             |
|                       |                              |            |                    |                     |                  |              |     | Sont eviden |
| Date de cession       |                              |            |                    |                     |                  |              |     |             |
| Valeur cession        | 0,00                         | F          | 0,00€              |                     |                  |              |     |             |
| Date de liguidation   |                              |            | State of the State | S                   |                  |              |     |             |
| untere de la catala   |                              | -          | 0.00.6             |                     |                  |              |     |             |
| valeur de liquidation | 0,00                         |            | 0,00 €             |                     |                  |              |     |             |
|                       |                              |            |                    |                     |                  |              |     |             |
|                       |                              |            | . 🗰 .              |                     |                  |              |     |             |
|                       |                              |            |                    |                     |                  |              |     |             |

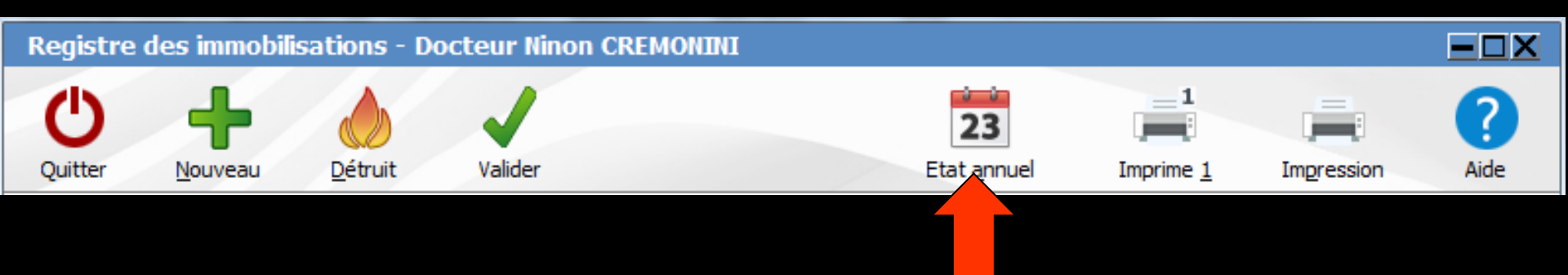

#### Icône "Etat annuel" pour imprimer le tableau des amortissements de l'année Un clic droit permet une prévisualisation avant impression

| Edition du tableau des immobilisations | TRACTAGE IN CO. |            |        |               |        |               |            |        |            |        |          | x |
|----------------------------------------|-----------------|------------|--------|---------------|--------|---------------|------------|--------|------------|--------|----------|---|
| 0 = 100 %                              | -               | ् 🔍 📋      | 8 N    | 4 F           | 1 /1   | \$ N          |            |        |            |        |          |   |
|                                        | 1 🖌 🗖           | ] T 🔘 i    | 2      |               |        |               |            |        |            |        |          |   |
| 1                                      | 1.0             |            |        |               |        |               |            |        |            |        |          | • |
|                                        |                 |            |        |               |        |               |            |        |            |        |          |   |
|                                        |                 |            |        |               |        |               |            |        |            |        |          |   |
|                                        |                 |            |        |               |        |               |            |        |            |        |          |   |
|                                        | 1               |            | b      | locteur Ninoi | n CREM | ON INI - Immo | blisations | sannee | 2015       | P      | AGE: 1   | 1 |
|                                        | 1               | Dim acusti | Dute D | an fadal      | Dette  | This dather   | 785        | 346    | Diji anori | ZA mus | Xistiges | 1 |
|                                        | ſ               |            | Tenes  |               | T      |               | T          |        |            |        |          |   |
|                                        | 1               |            | 202000 |               |        | 0.004         |            |        | 2.00 €     | 0.004  | 0.001    | 1 |
|                                        |                 |            |        |               |        |               |            |        |            |        |          |   |
|                                        |                 |            |        |               |        |               |            |        |            |        |          |   |
|                                        |                 |            |        |               |        |               |            |        |            |        |          | - |
|                                        |                 |            |        |               |        |               |            |        |            |        |          |   |
|                                        |                 |            |        |               |        |               |            |        |            |        |          |   |
|                                        |                 |            |        |               |        |               |            |        |            |        |          |   |
|                                        |                 |            |        |               |        |               |            |        |            |        |          |   |
|                                        |                 |            |        |               |        |               |            |        |            |        |          |   |
|                                        |                 |            |        |               |        |               |            |        |            |        |          |   |
|                                        |                 |            |        |               |        |               |            |        |            |        |          |   |
|                                        |                 |            |        |               |        |               |            |        |            |        |          |   |
|                                        | *               |            |        | n             | -      |               | _          | _      | _          |        |          | F |

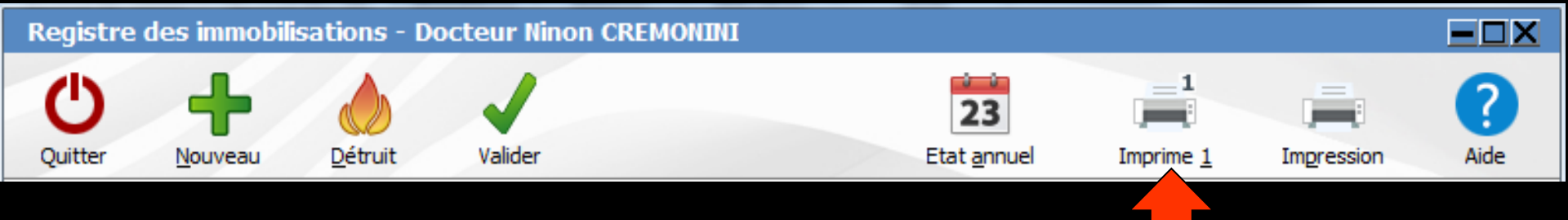

#### Icône "Imprim 1" pour imprimer le tableau d'amortissements de la fiche en cours

#### Un clic droit permet une prévisualisation avant impression

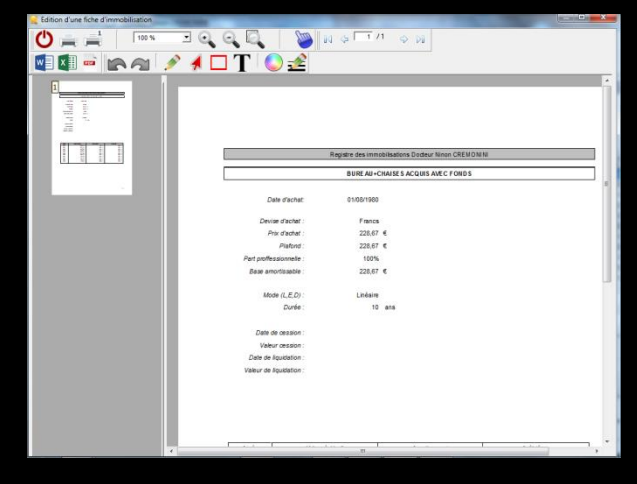

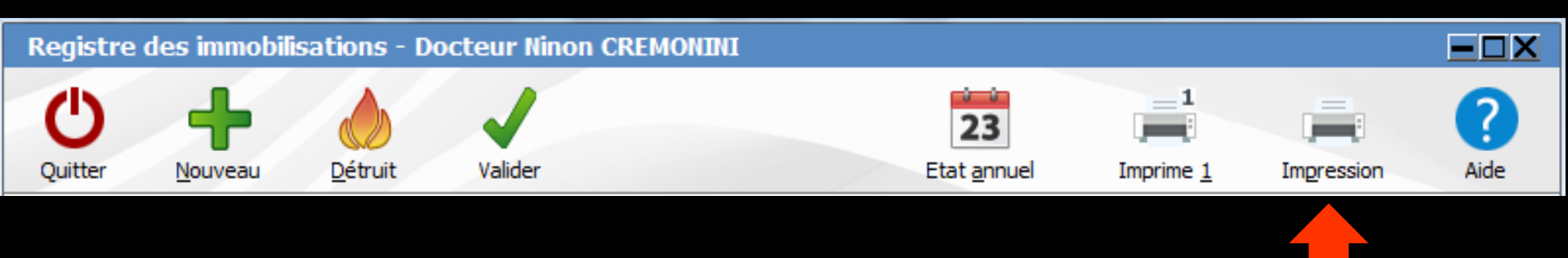

#### L'icône "Impression" permet d'imprimer toutes les fiches d'immobilisation

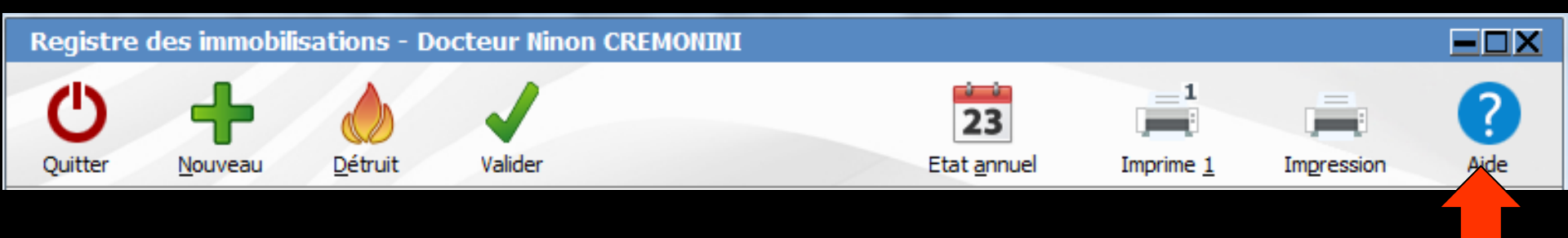

#### ⇒L'icône "Aide" pour appeler l'aide en ligne

Vous pouvez modifier ou supprimer une fiche d'immobilisation créée dans une année fiscale non clôturée

Pour une immobilisation créée dans une année fiscale qui est clôturée pouvez seulement la visualiser (obligations du code des impôts)